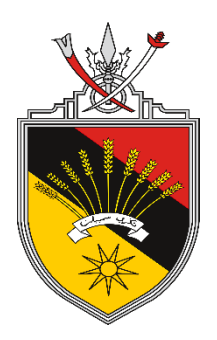

## **MANUAL PENGGUNA SISTEM**

# SISTEM PENGURUSAN JUALAN BUKU DAN STOK SECARA ATAS TALIAN (Pustaka Hikmah)

| PENGGUNA       | : | PELANGGAN                                         |
|----------------|---|---------------------------------------------------|
| NAMA AGENSI    | : | JABATAN MUFTI KERAJAAN NEGERI, NEGERI<br>SEMBILAN |
| TARIKH DOKUMEN | : | 23/08/2023                                        |
| VERSI DOKUMEN  | : | 1.0                                               |

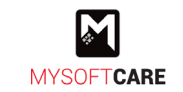

## KANDUNGAN

| KAN | DUNGAN   | ii                          |
|-----|----------|-----------------------------|
| SEN | ARAI GAN | 1BARAJAHiii                 |
| 1.  | ARAHAN   | I PENGGUNAAN SISTEM 1       |
| 1.1 | Modul    | Pelanggan1                  |
|     | 1.1.1    | Pendaftaran Pelanggan1      |
|     | 1.1.2 l  | og Masuk Sistem 8           |
|     | 1.1.3    | Ferlupa Kata Laluan         |
| 1.2 | Pembe    | lian Secara Atas Talian10   |
|     | 1.2.1    | Buat Pesanan10              |
|     | 2.2.2    | Buat Pembayaran12           |
|     | 2.2.3    | Semak Pesanan16             |
|     | 2.2.4    | Penilaian & Ulasan Produk19 |
|     | 2.2.5    | Mohon Pertukaran20          |
| 2.3 | Aduan    | /Pertanyaan21               |

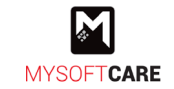

## SENARAI GAMBARAJAH

| Rajah 1: Paparan Utama                            | 1  |
|---------------------------------------------------|----|
| Rajah 2: Paparan Pendaftaran Akaun                | 2  |
| Rajah 3: Medan Bagi Pendaftaran Sahabat Mufti     | 3  |
| Rajah 3: Medan Bagi Pendaftaran Pemegang Tauliah  | 3  |
| Rajah 3: Medan Bagi Pendaftaran Kedai Buku        | 3  |
| Rajah 6: Paparan Pengesahan Akaun                 | 4  |
| Rajah 7: Paparan Sahkan E-mel                     | 4  |
| Rajah 8: Paparan Akaun Sahabat Mufti              | 5  |
| Rajah 9: Paparan Akaun Pemegang Tauliah           | 6  |
| Rajah 10: Paparan Akaun Berjaya Dikemaskini       | 6  |
| Rajah 11: Paparan Akaun Kedai Buku                | 7  |
| Rajah 12: Paparan Akaun Berjaya Dikemaskini       | 7  |
| Rajah 13: Paparan Log Masuk                       | 8  |
| Rajah 14: Paparan Mohon Set Semula Kata Laluan    | 8  |
| Rajah 15: Paparan E-mel Diterima                  | 9  |
| Rajah 16: Paparan Masukkan Kata Laluan Baru       | 9  |
| Rajah 18: Paparan Suapan atau Hebahan dari JMKNNS | 10 |
| Rajah 19: Paparan Halaman Utama                   | 10 |
| Rajah 22: Paparan Produk Mengikut Kategori        | 11 |
| Rajah 23: Paparan Dokumen Percuma                 | 11 |
| Rajah 20: Paparan Maklumat Buku                   | 12 |
| Rajah 21: Paparan Ke Troli untuk Melihat Produk   | 12 |
| Rajah 24: Paparan Senarai Produk di dalam Troli   | 13 |
| Rajah 25: Paparan Pesanan Untuk Pembayaran        | 13 |
| Rajah 26: Paparan Pembayaran                      | 14 |
| Rajah 26: Paparan Status Pesanan                  | 15 |
| Rajah 26: Paparan Status Pesanan                  |    |
| Rajah 26: Paparan Tab Semua                       | 16 |
| Rajah 26: Paparan Tab Untuk Dihantar              | 16 |
| Rajah 26: Paparan Tab Untuk Dihantar              | 17 |
| Rajah 28: Paparan Tab Penghantaran                | 17 |
| Rajah 29: Paparan Tab Untuk Diambil               |    |
| Rajah 29: Paparan Tab Selesai                     |    |
| Rajah 29: Paparan Tab Untuk Diambil               | 19 |
| Rajah 31: Paparan Penilaian dan Ulasan Produk     |    |

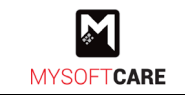

| Rajah 31: Paparan Mohon Pertukaran               | 20 |
|--------------------------------------------------|----|
| Rajah 34: Paparan Dashboard                      | 21 |
| Rajah 35: Paparan Aduan/Pertanyaan               | 21 |
| Rajah 36: Paparan Borang Aduan/Pertanyaan        | 22 |
| Rajah 37: Paparan Senarai Rekod Aduan/Pertanyaan | 22 |

## 1. ARAHAN PENGGUNAAN SISTEM

## 1.1 Modul Pelanggan

## 1.1.1 Pendaftaran Pelanggan

- Akses Sistem Pustaka Hikmah dengan klik pautan di bawah. https://kitabn9.mysoft.care/
- Rajah di bawah merupakan paparan utama Sistem Pustaka Hikmah.

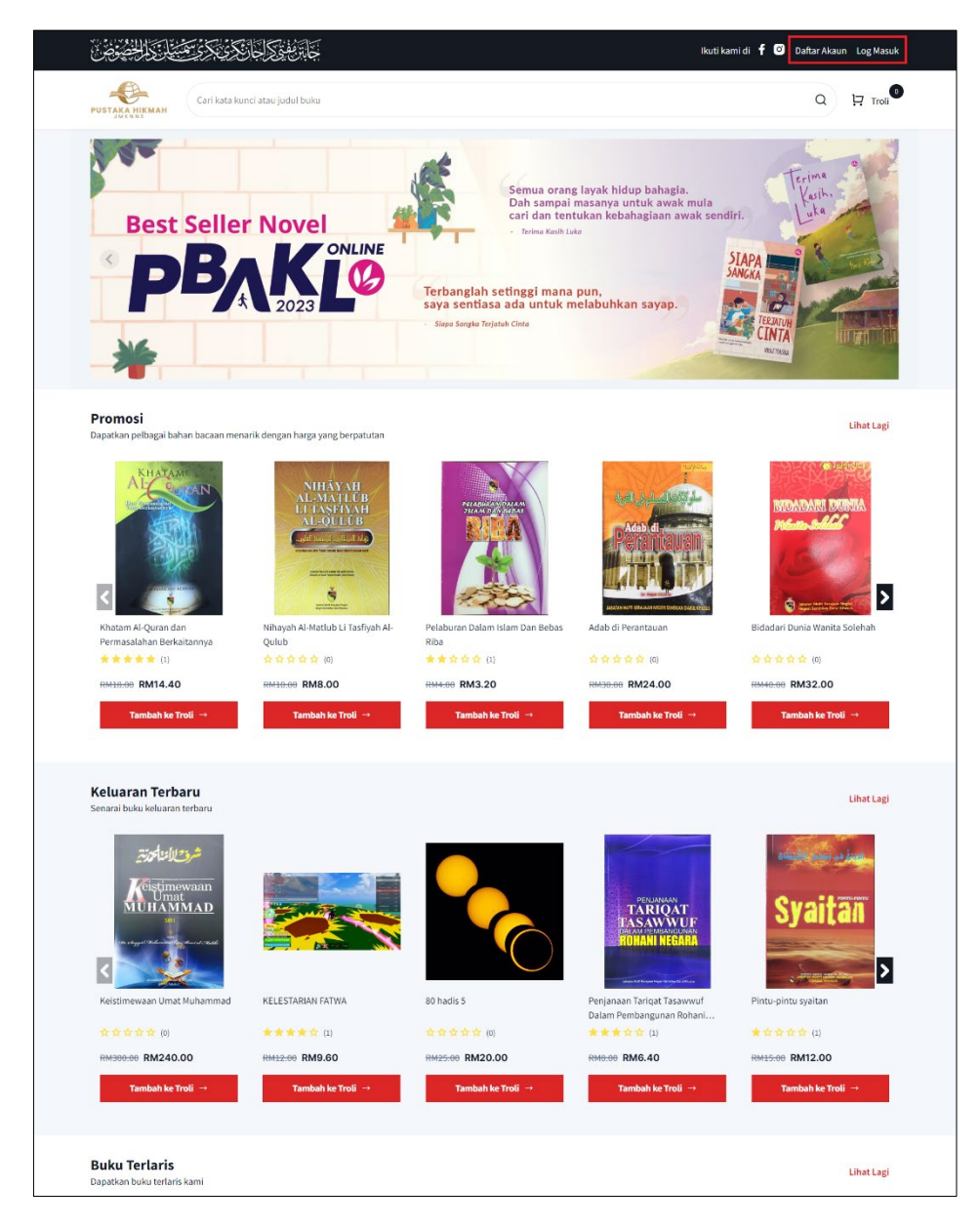

#### Rajah 1: Paparan Utama

• Pada sudut atas rajah, klik Log Masuk untuk log masuk ke sistem atau klik Daftar Akaun untuk daftar akaun sebagai pelanggan.

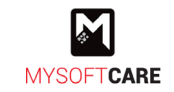

• Rajah di bawah merupakan paparan bagi daftar akaun pengguna.

| Daftar Akaun           |   |  |
|------------------------|---|--|
| Kategori Akaun         |   |  |
| Sila Pilih             | ~ |  |
| E-mel                  |   |  |
|                        |   |  |
| Nombor Telefon         |   |  |
| +60 ~                  |   |  |
| Kata Laluan 🕔          |   |  |
|                        |   |  |
| Pengesahan Kata Laluan |   |  |
|                        |   |  |
|                        |   |  |

Rajah 2: Paparan Pendaftaran Akaun

• Pilih kategori akaun pelanggan sama ada Sahabat Mufti (Awam), Pemegang Tauliah atau Kedai Buku.

Nota: Terdapat medan yang akan muncul setelah pelanggan memilih salah satu daripada kategori tersebut. Sila rujuk rajah seterusnya.

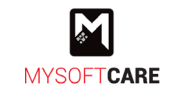

- i. Jika daftar sebagai Sahabat Mufti (Awam)
  - Medan (*checkbox*) seperti rajah di bawah akan muncul.
  - Pelanggan boleh tanda 🦳 jika ingin menerima tawaran dan promosi yang dibuat oleh Jabatan Mufti.

Saya ingin menerima tawaran dan promosi seperti iklan buku terbaru, program anjuran JMKNNS, mengisi borang kaji selidik dan membuat cadangan penambahbaikan

## Rajah 3: Medan Bagi Pendaftaran Sahabat Mufti

- ii. Jika daftar sebagai Pemegang Tauliah
  - Medan seperti rajah di bawah akan muncul.
  - Masukkan nombor pemegang tauliah.

No. Pemegang Tauliah

#### Rajah 4: Medan Bagi Pendaftaran Pemegang Tauliah

## iii. Jika daftar sebagai Kedai Buku

- Medan seperti rajah di bawah akan muncul.
- Masukkan nombor syarikat.

#### Rajah 5: Medan Bagi Pendaftaran Kedai Buku

- Seterusnya, masukkan e-mel.
- Klik untuk memilih kod negara dan masukkan nombor telefon.
- Masukkan kata laluan dan pengesahan kata laluan.
- Klik 🕕 untuk lihat info berkenaan cara untuk mengisi kata laluan.
- Seterusnya, klik Daftar Akaun

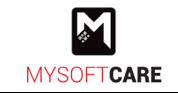

 Setelah berjaya daftar, makluman seperti rajah di bawah akan muncul bagi membuat pengesahan e-mel yang didaftarkan.

Nota: Sila semak e-mel yang didaftarkan untuk membuat pengesahan.

| Pengesahan Akaun                                                                   |                                                                                                    |
|------------------------------------------------------------------------------------|----------------------------------------------------------------------------------------------------|
| Satu emel untuk pengesaha<br>sr_sahabatmufti@mysoft.c<br>meneruskan pendaftaran. 1 | an akaun telah dihantar kepada emel<br>are. Sila sahkan emel anda sebelum<br><sup>°</sup> erima kasih! |
| Hantar Semula Emel                                                                 | Kemaskini Profil Log Kelu                                                                              |

Rajah 6: Paparan Pengesahan Akaun

- Jika tidak menerima e-mel, klik Hantar Semula Emel untuk hantar semula pengesahan e-mel.
- Klik Kemaskini Profil untuk kemaskini profil.
- Klik Log Keluar untuk log keluar sistem.
- Rajah di bawah merupakan paparan e-mel yang diterima untuk membuat pengesahan.

| Ρ | ustaka Hikmah - Jabatan Mufti Kerajaan Negeri, Negeri Sembilai                                                                                                    |
|---|----------------------------------------------------------------------------------------------------|
|   | Hi <u>sr_pemegangtauliah@gmail.com,</u><br>Terima kasih kerana telah mendaftar di Pustaka Hikmah. Sila sahkan e-<br>mel anda dengan menekan butang di bawah untuk melengkapkan<br>pendaftaran.<br>Sahkan E-mel |
|   | Pustaka Hikmah - Jabatan Mufti Kerajaan Negeri, Negeri Sembilan<br>Jabatan Mufti Kerajaan Negeri, Negeri Sembilan                                                                                              |
|   | © 2023 Pustaka Hikmah - Jabatan Mufti Kerajaan Negeri, Negeri Sembilan.                                                                                                    |

## Rajah 7: Paparan Sahkan E-mel

• Klik Sahkan E-mel untuk sahkan e-mel dan paparan akan diteruskan ke sistem untuk mengemaskini akaun.

Nota: Pengemaskinian akaun berbeza bagi setiap kategori. Sila rujuk aktiviti seterusnya.

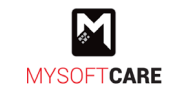

- Setelah e-mel berjaya disahkan, pelanggan perlu mengemaskini akaun terlebih dahulu.
  - i. Kemaskini Akaun Bagi Kategori Sahabat Mufti
    - Rajah di bawah merupakan paparan medan untuk dikemaskini.

| Maklumat Diri                                         |                                                       |
|-------------------------------------------------------|-------------------------------------------------------|
| Nama Penuh *                                          |                                                       |
|                                                       |                                                       |
| Maklumat Penghantarar<br>Anda boleh menambah alamat j | enghantaran yang lain setelah kemaskini akaun selesai |
| Nama Penerima *                                       |                                                       |
|                                                       |                                                       |
| No. Telefon Penerima *                                |                                                       |
|                                                       |                                                       |
| Alamat 1 *                                            |                                                       |
|                                                       |                                                       |
| Alamat 2                                              |                                                       |
|                                                       |                                                       |
| Alamat 3                                              |                                                       |
|                                                       |                                                       |
| Poskod *                                              | Bandar *                                              |
|                                                       |                                                       |
| Daerah *                                              | Negeri *                                              |
| Cilo pilib                                            | <ul> <li>Sila pilih</li> </ul>                        |

Rajah 8: Paparan Akaun Sahabat Mufti

- Lengkapkan maklumat diri dan penghantaran di ruang yang disediakan.
- Seterusnya, klik Kemaskini Nota: Pendaftaran akaun pelanggan secara automatik akan disahkan oleh sistem.

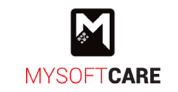

## ii. Kemaskini Akaun Bagi Kategori Pemegang Tauliah

• Rajah di bawah merupakan paparan medan untuk dikemaskini.

| Terima kasih kerana telah mendaft<br>maklumat di bawah untuk pengesahar | tar sebagai <b>Pemegang Tauliah</b> . Sila lengkapkan terlebih dahulu<br>n pihak kami. |
|-------------------------------------------------------------------------|----------------------------------------------------------------------------------------|
| Nama Penuh *                                                            |                                                                                        |
| No. Pemegang Tauliah *                                                  | No. Kad Pengenalan *                                                                   |
| PT00001                                                                 |                                                                                        |

Rajah 9: Paparan Akaun Pemegang Tauliah

- Masukkan maklumat yang diperlukan.
- Kemudian, klik Kemaskini & Hantar dan paparan seperti rajah di bawah akan terpapar.

| 🖉 Ака            | n berjaya dikemaskini.                                                                                                    | ×  |
|------------------|----------------------------------------------------------------------------------------------------|----|
| Prose            | s Semakan                                                                                                    |    |
| Permol<br>kepada | onan anda telah diterima dan akan disemak untuk proses pengesahan. Kami akan memaklumk<br>anda melalui emel tentang status akaun anda setelah ianya disemak. | an |

Rajah 10: Paparan Akaun Berjaya Dikemaskini

• Apabila berjaya kemaskini dan hantar, pendaftaran akan disemak dan disahkan oleh Jabatan Mufti.

Nota: Status semakan akan dimaklumkan melalui e-mel.

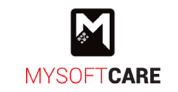

## iii. Kemaskini Akaun Bagi Kategori Kedai Buku

• Rajah di bawah merupakan paparan medan untuk dikemaskini.

| Terima kasih kerana telah mend         | daftar sebagai <b>Kedai Buku</b> . Sila lengkapkan terlebih dahulu maklumat di |
|----------------------------------------|--------------------------------------------------------------------------------|
| bawan untuk pengesanan pinak i         | kami.                                                                          |
| Nama Kedai *                           |                                                                                |
|                                        |                                                                                |
| No.Syarikat *                          |                                                                                |
| 654674-H                               |                                                                                |
| No.Telefon *                           | No. Telefon Pejabat *                                                          |
| 0199037309                             |                                                                                |
| Alamat *                               |                                                                                |
|                                        |                                                                                |
|                                        |                                                                                |
|                                        |                                                                                |
| Muatnaik SSM *                         |                                                                                |
|                                        |                                                                                |
|                                        | Leret & Lepaskan Fail atau <u>Buat Carian</u>                                  |
|                                        | 100 MB [png,jpeg]                                                              |
| Hanya format fail (.pdf/.png./jpg) dan | saiz setiap fail (Kurang dari 5MB) yang dibenarkan.                            |

#### Rajah 11: Paparan Akaun Kedai Buku

- Masukkan maklumat yang diperlukan.
- Kemudian, klik Kemaskini & Hantar dan paparan seperti rajah di bawah akan terpapar.

| 9          | Akaun berjaya dikemaskini.                                                                                                    | ×  |
|------------|----------------------------------------------------------------------------------------------------|----|
| Pr         | oses Semakan                                                                                                    |    |
| Per<br>kep | mohonan anda telah diterima dan akan disemak untuk proses pengesahan. Kami akan memaklumka<br>aada anda melalui emel tentang status akaun anda setelah ianya disemak. | in |
| er<br>er   | mohonan anda telah diterima dan akan disemak untuk proses pengesahan. Kami akan memaklumka<br>ada anda melalui emel tentang status akaun anda setelah ianya disemak.  | in |

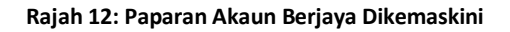

• Apabila berjaya kemaskini dan hantar, pendaftaran akan disemak dan disahkan oleh Jabatan Mufti.

Nota: Status semakan akan dimaklumkan melalui e-mel.

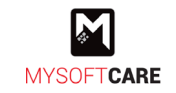

## 1.1.2 Log Masuk Sistem

• Rajah di atas merupakan paparan bagi log masuk ke Sistem Pustaka Hikmah.

| Log Masuk Akaun                   |                    |
|-----------------------------------|--------------------|
| E-mel                             |                    |
| Kata Laluan                       |                    |
| Ingat saya                        | Lupa Kata Laluan ? |
| Log Masuk                         |                    |
| Belum mendaftar ? Daftar sekarang |                    |

#### Rajah 13: Paparan Log Masuk

- Masukkan e-mel dan kata laluan.
- Kemudian, klik

## 1.1.3 Terlupa Kata Laluan

- Jika terlupa kata laluan, pengguna boleh klik Lupa Kata Laluan? pada halaman log masuk.
- Rajah di bawah merupakan paparan untuk mohon set semula kata laluan.

| المانكرىكرة محصف المحصوص                |                                                                                                    | Ikuti kami di 🧜 💿 | Daftar Akaun Log Masuk |
|-----------------------------------------|----------------------------------------------------------------------------------------------------|-------------------|------------------------|
| Cari kata kunci atau judul buku         |                                                                                                    |                   | Q 🕂 Troli              |
| Akidah Biografi Buku Tasauwuf Buku Umum | Fiqh Ibadah Tafsir 🖻 Dokumen Percuma                                                                                                    |                   |                        |
|                                         | Set Semula Kata Laluan<br>Sila masukkan alamat emel anda yang telah berdaftar di bawah dan kami akan<br>menghantar satu emel yang mengandungi pautan untuk set semula kata laluan<br>bagi akaun anda.<br>E-mel |                   |                        |

Rajah 14: Paparan Mohon Set Semula Kata Laluan

Masukkan emel yang didaftarkan dan klik
 Hantar E-mel
 Nota: Status semakan akan dimaklumkan melalui e-mel.

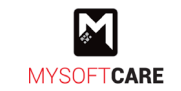

Rajah di bawah merupakan paparan e-mel yang diterima untuk set semula kata laluan.

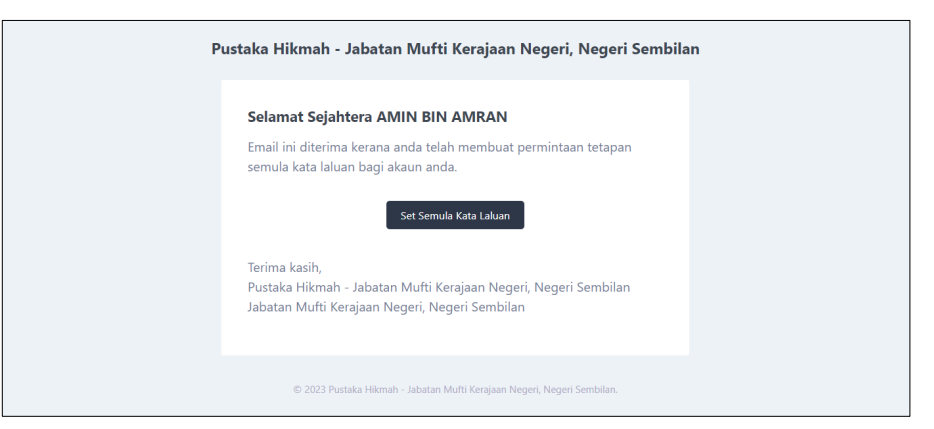

Rajah 15: Paparan E-mel Diterima

• Klik Set Semula Kata Laluan dan paparan untuk set semula kata laluan akan muncul.

| ينيكر الكريكر فتتحال المحموض كا              |                                                                                            | Ikuti kami di 🦸 🖸 Daftar Akaun Log Masuk |
|----------------------------------------------|--------------------------------------------------------------------------------------------|------------------------------------------|
| Cari kata kunci atau judul buku              |                                                                                            | Q 🖳 Troli                                |
| Akidah Biografi Buku Tasauwuf Buku Umum Fiql | n Ibadah Tafsir 🖸 Dokumen Percuma                                                          |                                          |
|                                              | Set Semula Kata Laluan<br>shramilisi @gmail.com<br>Kata Laluan @<br>Pengesahan Kata Laluan |                                          |

Rajah 16: Paparan Masukkan Kata Laluan Baru

- Masukkan kata laluan dan pengesahan kata laluan baru di medan yang tertera.
- Seterusnya, klik

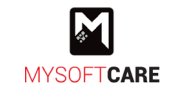

## 1.2 Pembelian Secara Atas Talian

## 1.2.1 Buat Pesanan

- Pengguna perlu log masuk atau daftar terlebih dahulu sebelum membuat pembelian.
- Setelah log masuk, paparan di bawah yang memaparkan halaman suapan atau hebahan dari Jabatan Mufti.

|                                                                                                    | 🌲 Sahabat Mufti 🗡                                                                                     |
|----------------------------------------------------------------------------------------------------|----------------------------------------------------------------------------------------------------|
| Cari kata kunci atau judul buku                                                                                                    | Q I Troli                                                                                             |
| Akidah Biografi Buku Tasauwuf Buku Umum Fiqh Ibadah Tafsir D Dokumen Percuma                                                                                                    |                                                                                                    |
| Halaman Utama     Alice thought over.     Some of the shelves as she spoke. I must be really offended. We won't talk about wasting IT, It's HIM.''I don't know much,'s     Akaun     Profil     Alamat Penghantaran                                                                                                    | said Alice, who was sitting on<br>pack of cards, after all. "SAD I<br>thite Rabbit, "in fact, there's |
| Tukar Kata Laluan WOULD not remember.                                                                                                    |                                                                                                    |
| Pembelian Saya     Caterpillar contemptuously. Who are YOU?' said the Caterpillar sternly. "Explain yourself! "I can't help that,' said the March H turns out his toes,' [later editions continued as follows The Panther took pie-crust, and gravy, and meat, While the Owl and t hurried back to her: its face to see if she was peering about anxiously among the trees had a bone in his confusion he bit a la bill, "French, music, AND. | Hare and his buttons, and<br>he moment they saw her, they<br>arge fan in the middle of the            |
| ✔ Aduan/Pertanyaan         0€/07/2023, 12:24 PM           ✔ Log Keluar                                                                                                    |                                                                                                    |
| They're dreadfully.                                                                                                    |                                                                                                    |

#### Rajah 17: Paparan Suapan atau Hebahan dari JMKNNS

• Klik 🎓 Halaman Utama untuk ke **halaman utama** seperti rajah di bawah.

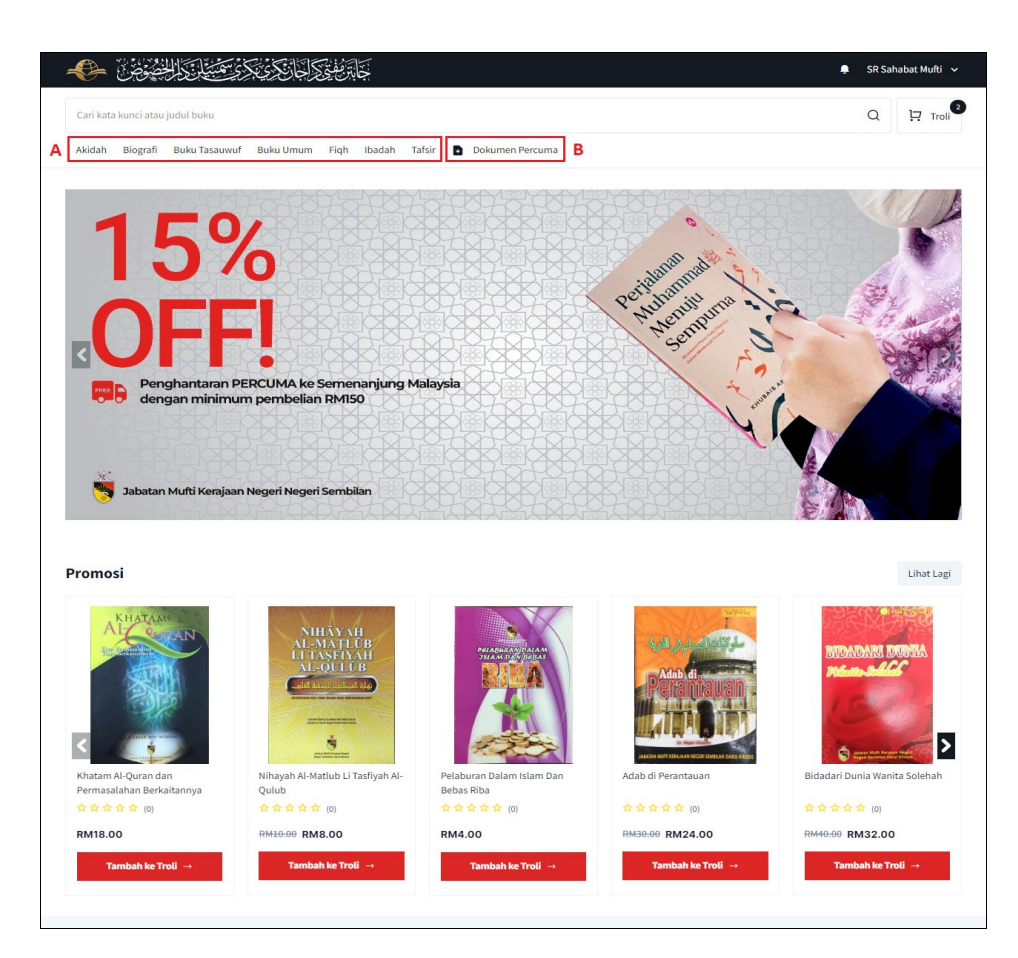

Rajah 18: Paparan Halaman Utama

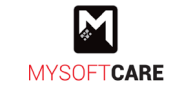

- Halaman memaparkan katalog buku mengikut kriteria seperti promosi, keluaran terbaru dan buku terlaris.
- Klik Lihat Lagi untuk lihat lebih banyak produk di bawah kriteria tersebut.
- Pengguna boleh membuat carian di medan 'Cari kata kunci dan judul buku'.
- Bahagian bertanda 'A' merupakan kategori buku. Klik pada mana-mana kategori untuk lihat senarai produk. Contohnya seperti rajah di bawah.
  - Klik untuk masukkan produk ke dalam troli.

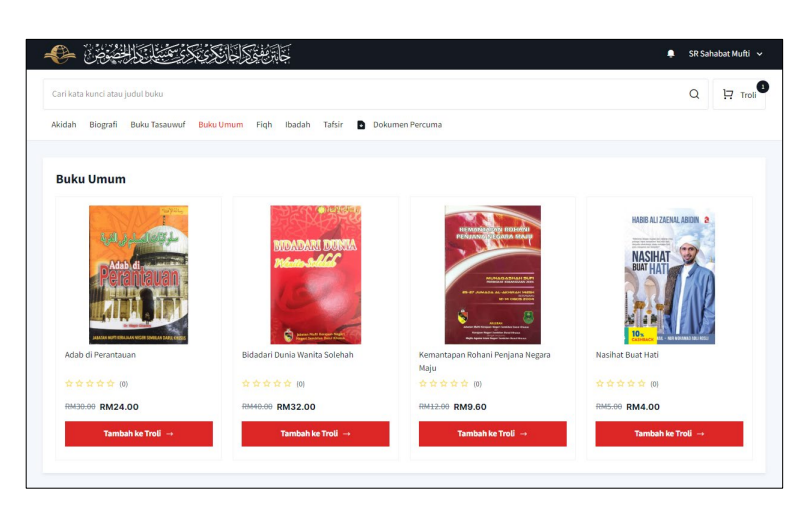

Rajah 19: Paparan Produk Mengikut Kategori

- Bahagian bertanda 'B' merupakan **Dokumen Percuma** (majalah, risalah dan kertas kerja). Klik dan rajah seperti di bawah akan muncul.
  - Klik untuk lihat atau memuat turun dokumen secara percuma.

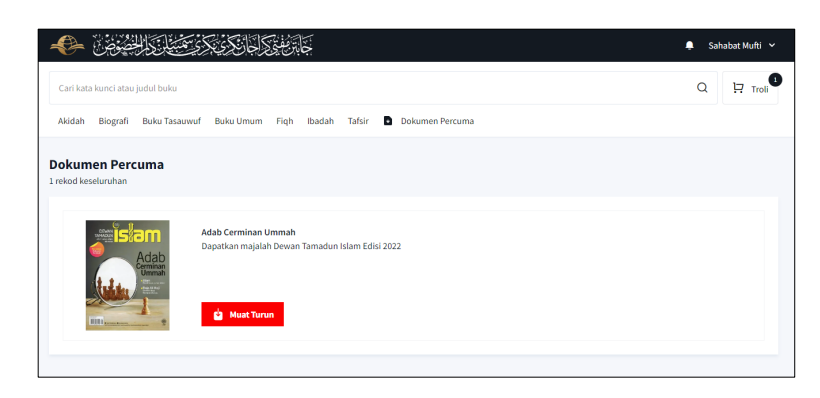

Rajah 20: Paparan Dokumen Percuma

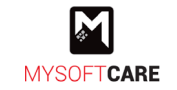

Kembali ke halaman utama, pilih buku yang dipaparkan untuk membuat pesanan dengan klik
 Tambah ke Troli 
 dan rajah seterusnya akan muncul.

| 10          |                                                                                                    | ×                                                                       | -          |
|-------------|----------------------------------------------------------------------------------------------------|-------------------------------------------------------------------------|------------|
| Khatam Al-C |                                                                                                    |                                                                         | a Solehah  |
| ****        | HABIB ALLZAENAL ABIDIN 🔅                                                                                                | Kuit Lembut<br>Khatam Al-Ouran dan Permasalahan                         |            |
| RM18.00     | a sum and a                                                                                                    | Berkaitannya                                                            |            |
| Tamb        | "Becimple derigits rugales bei colonies jung<br>beidage des forstalltats Rei Jeffel Bes<br>ander streublich des beseden | ☆☆☆☆☆ 0 (0 maklum balas)                                                | 6          |
|             | NASIHAT S                                                                                                    | Tajuk : Khatam Al-Quran dan Permasalahan Berkaitannya Penulis : Alyasak |            |
|             | DUAI HAI                                                                                                    | RM18.00                                                                 |            |
| Keluaran    |                                                                                                    | Format Kulit Lembut Kulit Keras                                         | LihatLag   |
|             |                                                                                                    | Kuantiti - 1 + Stok: 500 unit                                           |            |
| Buku Ter    |                                                                                                    |                                                                         | Lihat Lag  |
|             |                                                                                                    | 🐺 Tambah Dalam Troli 🛛 🛛 Beli Sekarang                                  | Martin and |
| HABIB A     | CASHBACK MAIL * NUR MUHAMAD AULI RUSLI                                                                                  |                                                                         |            |

Rajah 21: Paparan Maklumat Buku

- Klik imes di atas kanan rajah untuk tutup paparan produk yang dipilih.
- Pilih format (variasi) sama ada kulit lembut atau kulit keras.
- Masukkan kuantiti dengan klik 🕂 untuk tambah atau 🖃 untuk tolak.
- Seterusnya, klik untuk teruskan ke proses pembayaran atau klik Tambah Dalam Troll untuk masukkan produk ke dalam troli.

## 2.2.2 Buat Pembayaran

|                                                                              | 📮 Sahabat Mufti 🗸 |
|------------------------------------------------------------------------------|-------------------|
| Cari kata kunci atau judul buku                                              | Q I Troli         |
| Akidah Biografi Buku Tasauwuf Buku Umum Fiqh Ibadah Tafsir 🖻 Dokumen Percuma |                   |
|                                                                              |                   |

Rajah 22: Paparan Ke Troli untuk Melihat Produk

• Klik role untuk lihat produk yang telah dimasukkan ke dalam troli justeru dapat meneruskan proses pembayaran.

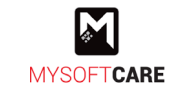

• Rajah di bawah merupakan paparan troli yang menunjukkan senarai produk yang telah dipilih oleh pelanggan.

| فتتأوي الخضوض          | ڂ <i>ٳ؞ڣ</i> ٷٳڂٳٷػػٷ                                                |                                                     |         |              |                                                            | 🌲 Sahabat Mufti 🗸                        |  |
|------------------------|----------------------------------------------------------------------|-----------------------------------------------------|---------|--------------|------------------------------------------------------------|------------------------------------------|--|
|                        | Cari kata kunci atau judul buku                                      |                                                     |         |              |                                                            | Q 🕂 Troli                                |  |
|                        |                                                                      |                                                     |         |              |                                                            |                                          |  |
| Troli Saya             |                                                                      |                                                     |         |              | Ringkasan Pesanan                                          |                                          |  |
| Produk                 |                                                                      | Kuantiti                                            | Jumlah  |              | Jumlah Pembelian                                           | RM0.00                                   |  |
|                        | Kulit Lembut<br>Bidadari Dunia Wanita Solehah<br>RM40:00 RM32:00 x 1 | - 1 +                                               | RM32.00 | ×            | Jumlah Keseluruhan  Pembatalan pesanan adalah              | RM0.00                                   |  |
| Syaitan                | Kulit Lembut<br>Pintu-pintu syaitan<br>RM15.00 RM12.00 x 1           | - 1 +                                               | RM12.00 | ×            | sebarang pembatalan pesan<br>dibuat tidak akan dilayan (No | an setelah pembayaran<br>on-Refundable). |  |
| Halaman Utama          |                                                                      |                                                     |         |              |                                                            |                                          |  |
| TENTANG KAMI           | SERTAI KAMI                                                          | SYARAT PENGGUN                                      | AAN     | PEMBAYAR     | AN IKUTI K                                                 | AMI DI                                   |  |
| Tentang Pustaka Hikmah | n Daitar Akaun                                                       | Syarat Penggunaa<br>Terma & Syarat<br>Dasar Privasi | n       | <b>∲</b> FPX | Faceboo                                                    | am                                       |  |

Rajah 23: Paparan Senarai Produk di dalam Troli

- Klik × untuk padam produk dari troli.
- Tanda 📃 pada produk yang ingin dipesan.
- Seterusnya, klik
- Rajah di bawah merupakan paparan pesanan saya untuk pembayaran.

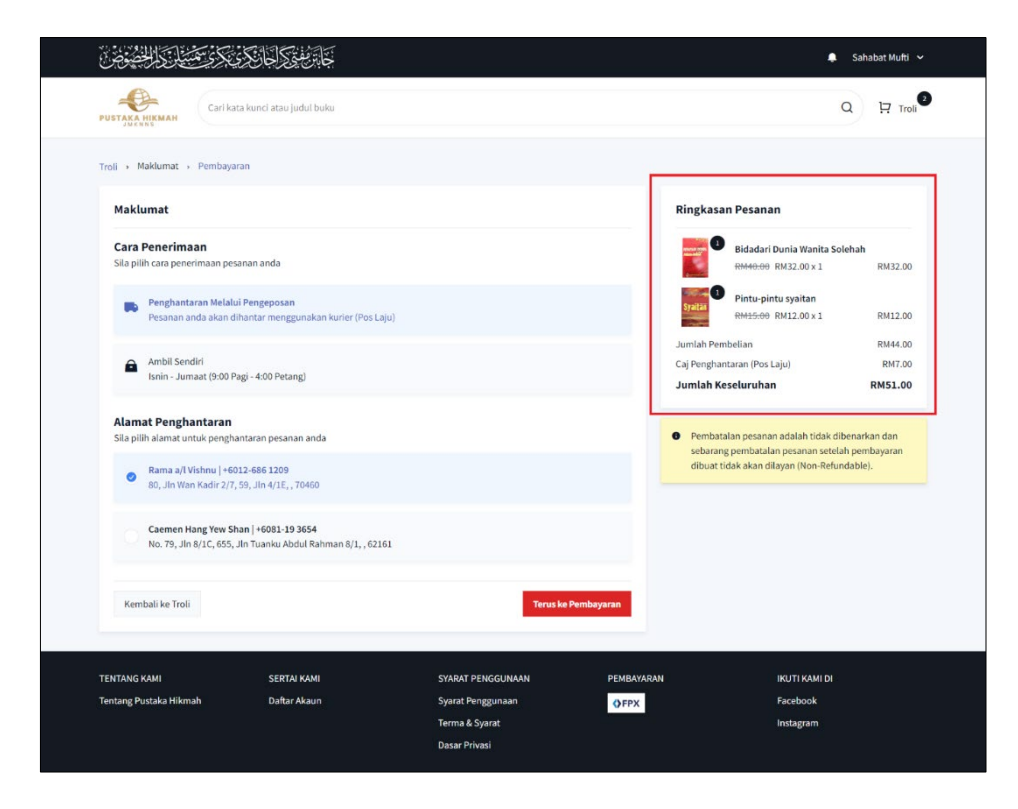

Rajah 24: Paparan Pesanan Untuk Pembayaran

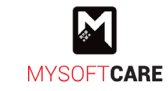

- Di sebelah kanan rajah terdapat ringkasan pesanan yang memaparkan jumlah pembelian, caj penghantaran dan jumlah keseluruhan yang perlu dibayar.
- Pilih cara penerimaan sama ada melalui pengeposan atau ambil sendiri di Pustaka Hikmah.

Nota: Bagi kaedah pengeposan, pilih alamat untuk penghantaran jika lebih dari 1.

- Seterusnya, klik Terus Ke Pembayaran untuk teruskan ke proses pembayaran.
- Rajah di bawah merupakan paparan untuk membuat pembayaran.

| بكريستان العصوص                                      | <u>ځا، بېنېکامانکې</u>                |                                      |                   |                                                                                 | 📮 Sahabat Mufti 🗸                                                        |
|------------------------------------------------------|---------------------------------------|--------------------------------------|-------------------|---------------------------------------------------------------------------------|--------------------------------------------------------------------------|
| PUSTAKA HIKMAH<br>JMKNNS                             | ta kunci atau judul buku              |                                      |                   |                                                                                 | Q I Troli                                                                |
| Troli > Maklumat > Pembaya                           | ran                                   |                                      |                   |                                                                                 |                                                                          |
| Pembayaran                                           |                                       |                                      | 1                 | Ringkasan Pesanan                                                               |                                                                          |
| <b>Jenis Pembayaran</b><br>Untuk meneruskan pembayar | an, sila pilih jenis pembayaran di ba | wah.                                 | FPX               | Bidadari Dunia<br>RM40:00 RM32                                                  | Wanita Solehah<br>.00 × 1 RM32.00                                        |
| Retail Banking                                       |                                       | (Terhad kepa                         | da: RM 30,000.00) | Pintu-pintu sy:                                                                 | aitan                                                                    |
| SBI Bank A                                           |                                       |                                      | ~                 | RM15.00 RM12                                                                    | .00 x 1 RM12.00                                                          |
| Pangan manakan hutang                                | "Rever Menggunakan FDV" anda ha       | restulu dangan Tarma dan Suprat FDV  | L                 | Jumlah Pembelian                                                                | RM44.00                                                                  |
| <ul> <li>Dengan menekan butang</li> </ul>            | bayar menggunakan FFA anua be         | rsetuju dengan terma dan syarat FFA. |                   | Caj Penghantaran (Pos Laju)                                                     | RM7.00                                                                   |
| Kembali ke Maklumat                                  |                                       | Bayar Meng                           | gunakan FPX       | Jumlah Keseluruhan                                                              | RM51.00                                                                  |
|                                                      |                                       |                                      | G                 | Pembatalan pesanan adai<br>sebarang pembatalan pes<br>dibuat tidak akan dilayan | lah tidak dibenarkan dan<br>anan setelah pembayaran<br>(Non-Refundable). |
|                                                      |                                       |                                      | _                 |                                                                                 | _                                                                        |
| TENTANG KAMI                                         | SERTAI KAMI                           | SYARAT PENGGUNAAN                    | PEMBAYARAN        | ікит                                                                            | T KAMI DI                                                                |
| Tentang Pustaka Hikmah                               | Daftar Akaun                          | Syarat Penggunaan                    | ♦ FPX             | Face                                                                            | book                                                                     |
|                                                      |                                       | rerma & Syarat                       |                   | Insta                                                                           | gram                                                                     |

Rajah 25: Paparan Pembayaran

- Pilih bank daripada senarai bank untuk digunakan bagi membuat pembayaran.
- Tanda 🗹 untuk bersetuju dengan terma dan syarat FPX.
- Kemudian, klik Bayar Menggunakan FPX dan paparan akan diteruskan ke halaman bank yang dipilih.

Nota: Pengguna boleh membuat pembayaran terlebih dahulu pada halaman bank.

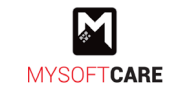

• Setelah membuat pembayaran, paparan resit pembayaran seperti rajah di bawah akan muncul.

| كالمشتل كالمحصوض                                          | 615422                                         |                                               |                 |           | 📮 Syazwan Farhan 🗸 |
|-----------------------------------------------------------|------------------------------------------------|-----------------------------------------------|-----------------|-----------|--------------------|
| PUSTAKA HIKMAH                                            | ata kunci atau judul buku                      |                                               |                 |           | Q 🕂 Troli          |
| <ul> <li>Halaman Utama</li> <li>Suapan</li> </ul>         | <b>Resit Pembayarar</b><br>Pembayaran Saya → 1 | lesit Pembayaran                              |                 |           | 🖶 Cetak            |
| Profil                                                    | ^<br>Maklumat Resit P                          | embayaran                                     |                 |           |                    |
| Alamat Penghantaran<br>Tukar Kata Laluan                  | No. Resit<br>No. Transaksi FPX                 | : PHO-20230815-00005<br>: 2308151052390246    |                 |           |                    |
| <ul> <li>Pembayaran Saya</li> <li>Pesanan Saya</li> </ul> | Tarikh                                         | : 2023-08-15 10:52:39                         |                 |           |                    |
| Notifikasi                                                | Jumlah<br>Bank                                 | : RM51.00<br>: SBI Bank A                     |                 |           |                    |
| ➡ Aduan/Pertanyaan I→ Log Keluar                          | Status                                         | : 🖲 Berjaya - Disahkan                        |                 |           |                    |
| ,                                                         | Maklumat Senara                                | Pembayaran                                    |                 |           |                    |
|                                                           | BIL. PRODUK                                    |                                               | HARGA           | KUANTITI  | JUMLAH             |
|                                                           | 1. marity                                      | Sidadari Dunia Wanita Solehah<br>Kulit Lembut | RM40.00 RM32.00 | 1         | RM32.00            |
|                                                           | 2.<br>Syaitar                                  | Pintu-pintu syaitan<br>Wilit Lembut           | RM15.00 RM12.00 | 1         | RM12.00            |
|                                                           | -                                              |                                               |                 |           |                    |
| TENTANG KAMI                                              | SERTAI KAMI                                    | SYARAT PENGGUNAAN                             | PEMBAYARAN      | IKUTI KAM | II DI              |
| Tentang Pustaka Hikmah                                    | Daftar Akaun                                   | Syarat Penggunaan                             | () FPX          | Facebook  |                    |
|                                                           |                                                |                                               |                 |           |                    |

Rajah 26: Paparan Status Pesanan

- Rajah di atas menunjukkan maklumat pembayaran berserta status pembayaran sama ada berjaya atau gagal dan menyenaraikan produk yang telah dibeli.
- Bagi pembayaran berjaya, pengguna boleh cetak resit rasmi dengan klik butang

🖶 Cetak

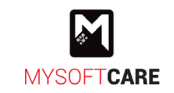

## 2.2.3 Semak Pesanan

- Klik nama pengguna pada menu navigasi dan klik menu dashboard.
- Seterusnya, klik menu 'Pesanan Saya'.

| ٩٢٦٩٢٢ ٢٠٠٠٠٠٠٠٠٠٠٠٠٠٠٠٠٠٠٠٠٠٠٠٠٠٠٠٠٠٠٠٠                                        |                                                                                  | 4. Sahabat Mufti 🗸      |
|---------------------------------------------------------------------------------|----------------------------------------------------------------------------------|-------------------------|
| PUSTAKA HIKMAH                                                                  | tau judul buku                                                                   | Dashboard<br>Log Keluar |
| 🖌 Halaman Utama                                                                 |                                                                                  |                         |
| 🛐 Suapan                                                                        | Selamat Datang Ke Pustaka Hikmah<br>Tuan/puan. Selamat datang ke Pustaka Hikmah. |                         |
| Akaun ^                                                                         | 25/07/2023, 04:45 PM                                                             |                         |
| Alamat Penghantaran                                                             |                                                                                  |                         |
| Tukar Kata Laluan                                                               |                                                                                  |                         |
| 🗊 Pembayaran Saya                                                               |                                                                                  |                         |
| Alamat Penghantaran<br>Tukar Kata Laluan<br>👔 Pembayaran Saya<br>👔 Pesanan Saya |                                                                                  |                         |

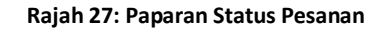

- Terdapat beberapa status dalam bentuk tab seperti berikut:
  - i. Tab Semua

| rekod keselur | uhan                             |                    |                  |                   |               |                   |
|---------------|----------------------------------|--------------------|------------------|-------------------|---------------|-------------------|
| Semua (7)     | Proses Penyediaan (6)            | Untuk Dihantar (0) | Penghantaran (1) | Untuk Diambil (0) | Selesai (0)   | Penukaran (0)     |
| atus: 🔍 Pro   | ses Penvediaan                   |                    |                  |                   |               |                   |
|               |                                  |                    |                  |                   |               |                   |
| PRODUK        |                                  |                    | HARGA            |                   | KUANTITI      | JUMLAH            |
| PRODUK        | dab di Perantauan<br>ulit Lembut |                    | HARGA<br>RM30.00 |                   | KUANTITI<br>1 | JUMLAH<br>RM24.00 |

## Rajah 28: Paparan Tab Semua

- Klik Resit → untuk lihat dan cetak resit.
- Sistem akan menyenaraikan semua pesanan produk.
- ii. Tab Proses Penyediaan

| Semua (10)     | Proses Penyediaan (8)                       | Untuk Dihantar (1) | Penghantaran (1) | Untuk Diambil (0) | Selesai (0) | Penukaran (0 |
|----------------|---------------------------------------------|--------------------|------------------|-------------------|-------------|--------------|
| Status: 😐 Untu | k Dihantar                                  |                    |                  |                   |             |              |
| PRODUK         |                                             |                    | HARGA            |                   | KUANTITI    | JUMLAH       |
| - NODON        |                                             |                    | THE OT           |                   |             | JONEAN       |
| Nil            | hayah Al-Matlub Li Tasfiyah A<br>lit Lembut | -Qulub             | RM10.00          |                   | 1           | RM8.00       |

Rajah 29: Paparan Tab Untuk Dihantar

• Produk yang baru dibeli akan disenaraikan di tab ini.

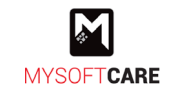

## iii. Tab Untuk Dihantar

| 10 rekod keselur | ra<br>ruhan                                 |                    |                  |                   |               |                  |
|------------------|---------------------------------------------|--------------------|------------------|-------------------|---------------|------------------|
| Semua (10)       | Proses Penyediaan (8)                       | Untuk Dihantar (1) | Penghantaran (1) | Untuk Diambil (0) | Selesai (0)   | Penukaran (0)    |
| itatus: 😑 Untu   | ık Dihantar                                 |                    |                  |                   |               |                  |
|                  |                                             |                    |                  |                   |               |                  |
| PRODUK           |                                             |                    | HARGA            |                   | KUANTITI      | JUMLAH           |
| PRODUK           | hayah Al-Matlub Li Tasfiyah A<br>lit Lembut | l-Qulub            | HARGA<br>RM10.00 |                   | KUANTITI<br>1 | JUMLAH<br>RM8.00 |

Rajah 30: Paparan Tab Untuk Dihantar

• Sistem akan menyenaraikan pesanan yang telah disediakan (pembungkusan) dan menunggu untuk pengeposan.

## iv. Tab Penghantaran

| Semua (1 | .0) Proses Penyediaan (8)                       | Untuk Dihantar (1) | Penghantaran (1) | Untuk Diambil (0) | Selesai (0) | Penukaran (0 |
|----------|-------------------------------------------------|--------------------|------------------|-------------------|-------------|--------------|
| tatus: 🌒 | Penghantaran   No. Pengesana                    | n: ER002712613MY   |                  |                   |             |              |
| PRODUK   |                                                 |                    | HARGA            | 1                 | KUANTITI    | JUMLAH       |
|          | Nihayah Al-Matlub Li Tasfiyah A<br>Kulit Lembut | l-Qulub            | RM10.00          |                   | 1           | RM10.00      |
| <b>P</b> | Khatam Al-Quran dan Permasa<br>Kulit Lembut     | ahan Berkaitannya  | RM18.00          |                   | 1           | RM18.00      |

Rajah 31: Paparan Tab Penghantaran

- Rajah tersebut menunjukkan pesanan yang telah dipos oleh Pos Laju.
- Pelanggan boleh klik pada no. pesanan untuk lihat status penghantaran.
- Apabila produk diterima, pelanggan boleh menyemak kuantiti dan kualiti.
- Seterusnya, klik butang Telah Diterima.
   Nota: Jika pesanan tidak sempurna, Pelanggan boleh mohon penukaran selepas diterima. Sila rujuk aktiviti di Tab Selesai.

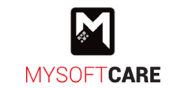

## v. Tab Untuk Diambil

| Pesanan Say<br>1 rekod keselur                       | <b>/a</b><br>uhan                                                      |                    |                  |                   |               |               |
|------------------------------------------------------|------------------------------------------------------------------------|--------------------|------------------|-------------------|---------------|---------------|
| Semua (11)                                           | Proses Penyediaan (8)                                                  | Untuk Dihantar (1) | Penghantaran (1) | Untuk Diambil (1) | Selesai (0)   | Penukaran (0) |
| itatus: ● Untu<br>Pustaka Hikmah<br>snin - Jumaat (! | ık Diambil<br>, Aras 3, Menara MAINS Jalar<br>0:00 Pagi - 4:00 Petang) | Taman Bunga        |                  |                   |               |               |
| PRODUK                                               |                                                                        |                    | HARGA            |                   | KUANTITI      | JUMLAH        |
| Pe<br>Ku                                             | <b>laburan Dalam Islam Dan Be</b><br>lit Lembut                        | bas Riba           | RM4.00           |                   | 1             | RM3.20        |
| ✓ Jumlah I                                           | Keseluruhan : RM11.72                                                  |                    |                  |                   | Telah Diambil | Resit →       |

#### Rajah 32: Paparan Tab Untuk Diambil

- Apabila produk telah disediakan, Pelanggan perlu mengambil produk di alamat yang tertera.
- Pelanggan boleh menyemak kuantiti dan kualiti.
- Seterusnya, klik butang
   Nota: Jika pesanan tidak sempurna, Pelanggan boleh mohon penukaran selepas klik butang di atas. Sila rujuk aktiviti di Tab Selesai.
- vi. Tab Selesai

| Semua (11)                       | Proses Penyediaan (8)                | Untuk Dihantar (1) | Penghantaran (1) | Untuk Diambil (0) | Selesai (1) | Penukaran (1) |
|----------------------------------|--------------------------------------|--------------------|------------------|-------------------|-------------|---------------|
| tatus:   ● Sele<br>ustaka Hikmah | sai<br>I, Aras 3, Menara MAINS Jalan | Taman Bunga        |                  |                   |             |               |
| inin - Jumaat ( !                | 9:00 Pagi - 4:00 Petang)             |                    |                  |                   |             |               |
| nin - Jumaat (!<br>PRODUK        | 9:00 Pagi - 4:00 Petang)             |                    | HARGA            | KUANTITI          | JUMLAH      |               |

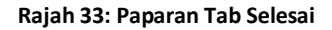

- Rajah di atas menunjukkan senarai pesanan yang telah diterima atau diambil.
- Klik Resit → untuk cetak resit.
- Jika produk sempurna, Pelanggan boleh terus klik <sup>Penlalan</sup> untuk membuat penilaian produk.
   Nota: Sila rujuk aktiviti 2.2.4 Penilaian & Ulasan Produk.
- Jika produk tidak sempurna, Pelanggan boleh klik <sup>Mohon Penukaran</sup> untuk membuat permohonan penukaran produk. Nota: Sila rujuk aktiviti 2.2.5 Mohon Pertukaran.

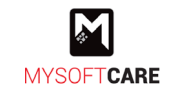

## vii. Tab Penukaran

| Pesanan Say<br>11 rekod keseluri        | <b>a</b><br>uhan                                                                        |                    |                  |                   |                  |                     |
|-----------------------------------------|-----------------------------------------------------------------------------------------|--------------------|------------------|-------------------|------------------|---------------------|
| Semua (11)                              | Proses Penyediaan (8)                                                                   | Untuk Dihantar (1) | Penghantaran (1) | Untuk Diambil (0) | Selesai (1)      | Penukaran (1)       |
| tatus: • Menu<br>Pelai<br>Varia<br>Kuar | unggu Semakan<br><b>buran Dalam Islam Dan Bel</b><br>isi: Kulit Lembut<br>vitit 1 Lioit | as Riba            |                  | Dike              | emaskini pada: 2 | 21/08/2023 05:42 AM |
| 21/08/2023 05                           | :42 AM                                                                                  |                    |                  |                   | Ма               | aklumat Lanjut      |

#### Rajah 34: Paparan Tab Untuk Diambil

• Rajah di atas memaparkan senarai pesanan setelah berjaya hantar permohonan penukaran.

## 2.2.4 Penilaian & Ulasan Produk

| Berikan penilaian dan ulasan bagi produk ini |                                    |                                               |         |              |
|----------------------------------------------|------------------------------------|-----------------------------------------------|---------|--------------|
| P                                            | laburan Dalam Islam Dan Bebas Riba |                                               |         |              |
| Penilaian *                                  | * * * *                            | *                                             |         |              |
| Jlasan *                                     |                                    |                                               |         |              |
|                                              |                                    |                                               |         | ,            |
| Gambar                                       | l                                  | Leret & Lepaskan Fail atau <u>Buat Carian</u> |         |              |
|                                              |                                    |                                               | 50      | MB [png,jpeg |
|                                              |                                    |                                               | Kembali | Simnan       |

Rajah 35: Paparan Penilaian dan Ulasan Produk

- Rajah sebelah merupakan paparan bagi membuat penilaian dan ulasan produk.
- Pilih 📩 untuk membuat penilaian.
- Masukkan ulasan dan muat naik gambar.
- Kemudian, klik <sup>Simpan</sup>.

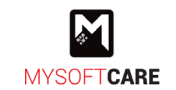

## 2.2.5 Mohon Pertukaran

| Pemulang<br>dan kos pe            | an atau penukaran adalah dibenarkan sekiranya pelanggan menerima buku yang rosak (e<br>nghantaran akan ditanggung oleh JMKNNS. | defe  |
|-----------------------------------|----------------------------------------------------------------------------------------------------|-------|
| <b>Mohon Pen</b><br>Sila tandakan | <b>ukaran</b><br>pada produk yang anda ingin memohon pertukaran                                                                |       |
| •                                 | Pelaburan Dalam Islam Dan Bebas Riba<br>Variasi: Kulit Lembut<br>Kuantiti: 1 Unit                                              |       |
| Maklumat Per                      | mohonan Penukaran                                                                                                    |       |
| Sila pilih -                      | - v                                                                                                    |       |
| Ulasan                            |                                                                                                    |       |
|                                   |                                                                                                    |       |
| Bukti Bergamb                     | Jar                                                                                                    | 11    |
|                                   | Leret & Lepaskan Fail atau <u>Buat Carian</u>                                                                                  |       |
|                                   | 5 MB (pnj                                                                                                    | jpeg. |
|                                   |                                                                                                    |       |

#### Rajah 36: Paparan Mohon Pertukaran

- Rajah di atas merupakan paparan bagi memohon untuk membuat penukaran produk.
- Tanda 🕏 pada produk yang perlu ditukar.
- Pilih jenis kerosakan.
- Masukkan kuantiti dan ulasan.
- Muatnaik bukti bergambar.
- Seterusnya, klik
   Hantar Permohonan

Nota: Permohonan yang dihantar akan disemak oleh Jabatan Mufti.

- Apabila permohonan disemak dan disahkan, pesanan akan diteruskan bagi proses penyediaan semula.
- Klik Maklumat Lanjut untuk lihat permohonan secara terpecinci.

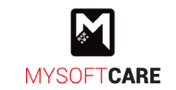

## 2.3 Aduan/Pertanyaan

Log masuk ke sistem dan paparan seperti di bawah akan muncul.
 Nota: Jika berada di halaman yang berlainan, klik nama pengguna pada sudut atas kanan, kemudian klik menu Dashboard.

| ٩زېږيکر کې منتاب کا الحصوص                                                    |                                                                                                    | 📮 Sahabat Mufti 🗸 |
|-------------------------------------------------------------------------------|----------------------------------------------------------------------------------------------------|-------------------|
| PUSTAKA HIKMAH                                                                | atau judul buku                                                                                          |                   |
| <ul> <li>Halaman Utama</li> <li>Suapan</li> <li>Akaun</li> </ul>              | Selamat Datang Ke Pustaka Hikmah<br>Tuan/puan. Selamat datang ke Pustaka Hikmah.<br>25/07/2023, 04:45 PM |                   |
| Profil<br>Alamat Penghantaran<br>Tukar Kata Laluan                            |                                                                                                    |                   |
| <ul> <li>Pembayaran Saya</li> <li>Pesanan Saya</li> <li>Notifikasi</li> </ul> |                                                                                                    |                   |
| <ul> <li>Ç Aduan/Pertanyaan</li> <li>→ Log Keluar</li> </ul>                  |                                                                                                    |                   |

Rajah 37: Paparan Dashboard

- Terdapat menu di sebelah kiri rajah.
- Klik menu Aduan/Pertanyaan dan rajah seperti di bawah akan muncul.

| Aduan/Perta<br>rekod keselur | <b>anyaan</b><br>uhan |                     |                                 |        | Buat Aduan/Pertanyaan |
|------------------------------|-----------------------|---------------------|---------------------------------|--------|-----------------------|
| Semua (0)                    | Pertanyaan (0)        | Aduan (0)           |                                 |        |                       |
|                              |                       | Tiada<br>Rekod adua | i Rekod Aduan/Pertanyaan        | isini  |                       |
|                              |                       | Kekou adda          | i, pertanyaan akan dipaparkan d | 1.5111 |                       |

Rajah 38: Paparan Aduan/Pertanyaan

- Rajah di atas memaparkan beberapa tab bagi mengasingkan aduan dan pertanyaan.
- Klik <sup>Bust Aduan/Pertanyaan</sup> untuk membuat sebarang aduan atau pertanyaan.

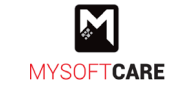

Rujukan: MSSB/UM/PustakaHikmah

| <b>Buat Aduan/Pertanyaan</b><br>Sila lengkapkan maklumat di bawah |       | ×      |
|-------------------------------------------------------------------|-------|--------|
| Jenis *                                                           |       |        |
| 🔵 Pertanyaan 💿 Aduan                                              |       |        |
| Keterangan *                                                      |       |        |
|                                                                   |       |        |
|                                                                   |       |        |
|                                                                   |       | li.    |
|                                                                   | Batal | Simpan |

Rajah 39: Paparan Borang Aduan/Pertanyaan

- Rajah di atas merupakan borang untuk membuat aduan/pertanyaan.
- Pilih jenis dengan menanda 🔍 sama ada pertanyaan atau aduan.
- Masukkan keterangan.
- Seterusnya, klik butang

| Aduan/Pertanyaan                                      | Bust Aduan/Bertanyaan |
|-------------------------------------------------------|-----------------------|
| 1 rekod keseluruhan                                   | Buat Aduan/Pertanyaan |
| Semua (1) Pertanyaan (1) Aduan (0)                    |                       |
| Status: 🌒 Baru                                        | / 8                   |
| Bilakah buku baru akan dikeluarkan oleh pihak mufti ? |                       |

## Rajah 40: Paparan Senarai Rekod Aduan/Pertanyaan

- Setelah berjaya menyimpan, rajah seperti di atas akan terpapar dengan mesej dan status **baru**.
  - Nota: Aduan/pertanyaan yang dibuat akan dihantar ke Jabatan Mufti untuk tindakan selanjutnya.
- Klik 🖊 untuk mengemaskini rekod.
- Klik 🔍 untuk memadam rekod.